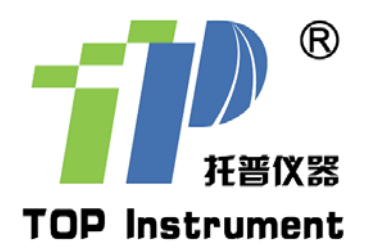

# 掌上电脑面积测量仪 TMJ-2009

使用说明书

非常感谢您选择浙江托普仪器有限公司的产品和 服务,在使用产品前请仔细阅读使用说明书。

> 浙江托普仪器有限公司 ZHEJIANG TOP INSTRUMENT Co., Ltd.

# 掌上电脑面积测量仪使用说明

掌上电脑面积测量仪由高精度的 GPS 定位系统、精确面积计算方法和智能化的掌上电脑系统 完美结合,实现了任何不规则面积的实时测试、动态图形显示和数据智能化处理和储存。适用于农 田、绿地、森林、水域、山坡等面积的测量,一次测量可同时获得测量面积、周长、距离、坡度, 经纬度等数据。可随时调用测量的面积图形和所有测量数据,便于档案保存。是农业、林业、水利、 土管等部门及农机作业收费的便捷测量工具。

## 一、仪器功能特点:

● 功能强大实用,测量智能快捷

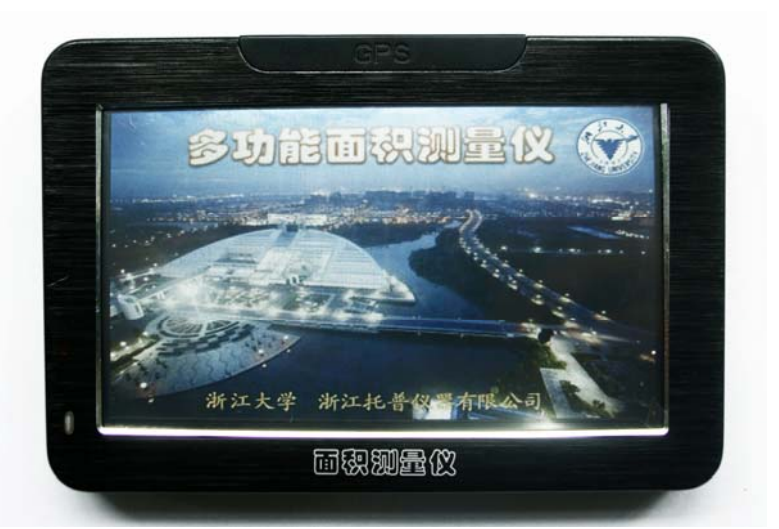

- 面积导航娱乐,功能应有尽有
- 中文彩色界面,操作简单方便
- 测量显示同步,结果直观明了
- 体积小巧美观,携带方便灵活
- 彩色宽屏设计,超酷视觉享受
- 全触控无按键,最新流行设计
- 集成多项功能,超级娱乐享受
- 充电电池供电, 充电维护方便

显示按键: 4.3 英寸宽屏设计, 全中文彩色手触屏;

电源系统:聚合物高能锂电池(充电),电池容量大; 测量功能:测量轨迹实时显示,投影面积,价格自动结算,显示测量图像,还可

以保存图像结果;

- 导航功能:专业地图勘察电子雷达,TMC 交通实况等;
- 娱乐功能: MP3/MP4 音频播放, FALSH 动画播放, 娱乐游戏;
- 生活助手: 日程安排, 唐诗宋词, 词典翻译, 记事本, 计算器, FM 无线发射;
- 其他功能:支持多国语言设置,时间设置,声音设置,背光设置,电源设置,文件管理,坐标调整;

# 二、技术指标:

1. 测量数据: 面积, 经度, 纬度, 海拔高度, 时间、价格

托普仪器一致力于中国农业仪器的发展

2. 面积测量范围:不限,精度: 0.1 亩或 1%(越大越精确)

3. 时间精度: 0.2 秒

- 4. 单价设置: 0-999 元/亩
- 5. 记录及图形存储:不限(取决于储存卡容量),断电不会消失
- 7. 电源: DC5V, 充电电池(内置锂电), 交流电的充电器 220V 输入, 车载充电器 12V 输入。
- 8. 仪器尺寸: 47\*32\*7(mm)

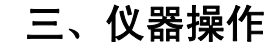

1、仪器外形结构

图 1: 仪器正视图

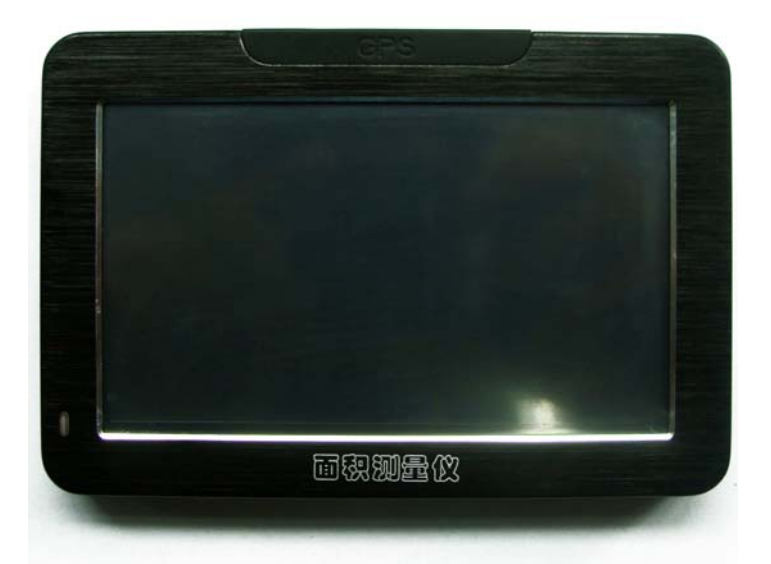

图 2: 仪器左视图

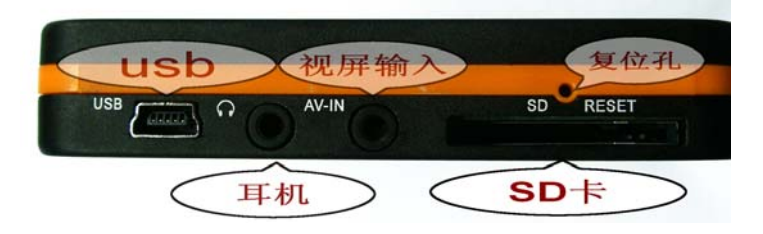

图 3: 仪器俯视图

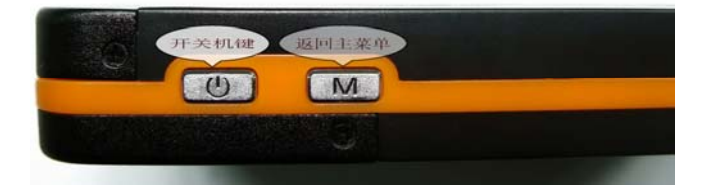

图 4: 右上角视图

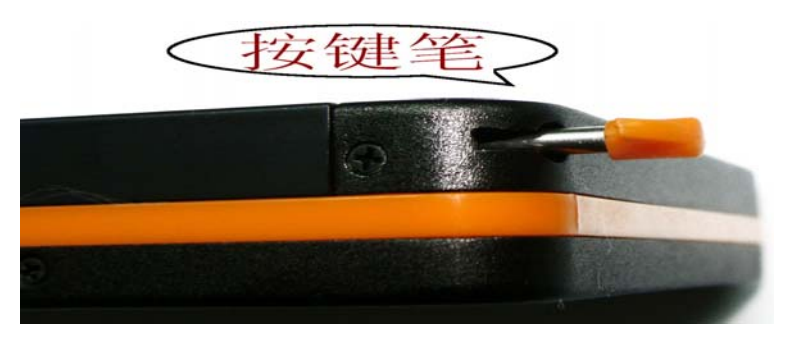

各个按键功能详见《GPS 卫星导航仪使用说明书》。

#### 2、准备工作

1)为仪器充电、供电。

充电:使用前,必须使用电源适配器或车载电源适配器将电池充满,供电:车载时,可以用车载电源边充边用。

还可以用充电电池连续供电(选配件)。

2) 调整屏幕亮度和声音。

屏幕亮度和声音直接关系到电池使用时间,在不影响视听的情况下尽可能将亮度调低,这样能使电 池用更长的时间。

#### 3、软件主界面介绍

1)测量开始,长按屏幕左上方开关机键实现开机或关机。开机后耐心等待直到进入测量主界面(如图 5)。

图 5: 软件开机界面

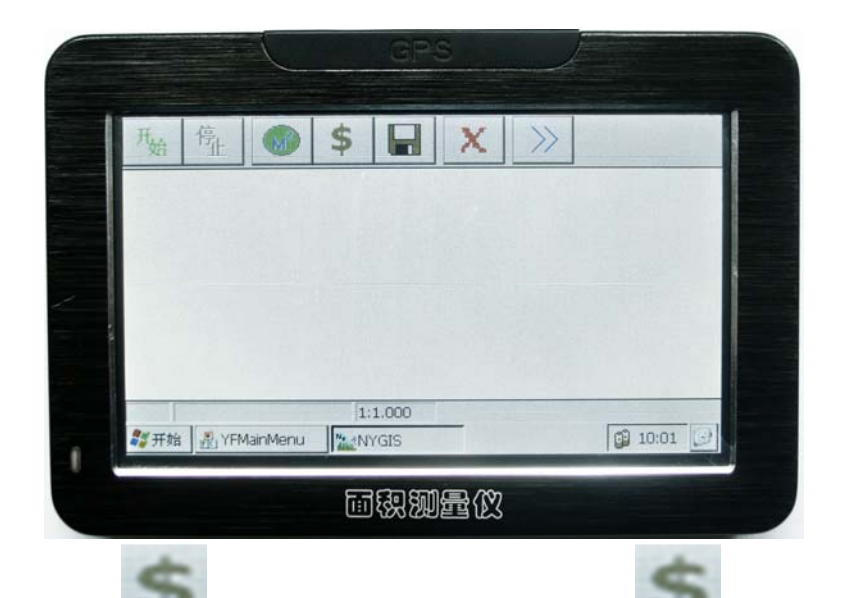

2) 按 键设定好自己理想的单价。按 键后会跳出一个窗口,通过点击上下三角箭头改 变显示的单价数字,设定好单价后按"确定"键确定。

3) 按屏幕左上角开始键 后,等待 2-3 分钟,等待的目的是让卫星信息稳定。

托普仪器一致力于中国农业仪器的发展

4) 等待 2-3 分钟后, 按屏幕左上方第二个键"停止"按键。

5) 再按"开始"键,开始行走测量(沿着地块边缘绕测试地块走一圈)。

6) 按"停止"键,屏幕显示行走路径围成的区域的面积大小和收费金额等信息。点"确定"键后, 显示结果的界面会关闭,测量的轨迹图还在,这个时候点击\_\_\_\_\_"M<sup>2</sup>"键,再点击轨迹图,又会出

现测量结果显示面。

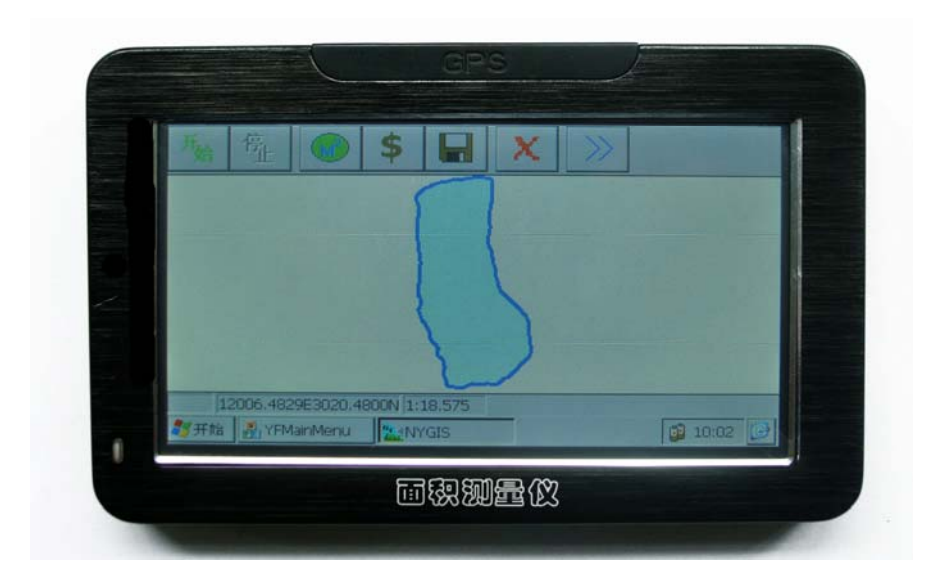

注意:雨天或乌云浓密的天气,会影响测量的精度,甚至和实际偏差会非常大。

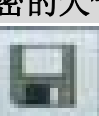

7) 如需保存, 请按 ┛键进行保存,在跳出的窗口右上角点 "ok"即可,文件名以年月日时 分的格式自动生成,比如 201005011030.txt 就表示是 2010 年 5 月 1 日上午 10 点 30 分测量的结果,

在跳出的窗口里找到对应的文件,再点右上角的"ok"键查看测试 要查看的话,在按

8)如需使用导航,按左上角 M 按键切换至导航界面,如图 6。

图 6: 导航主界面

结果。

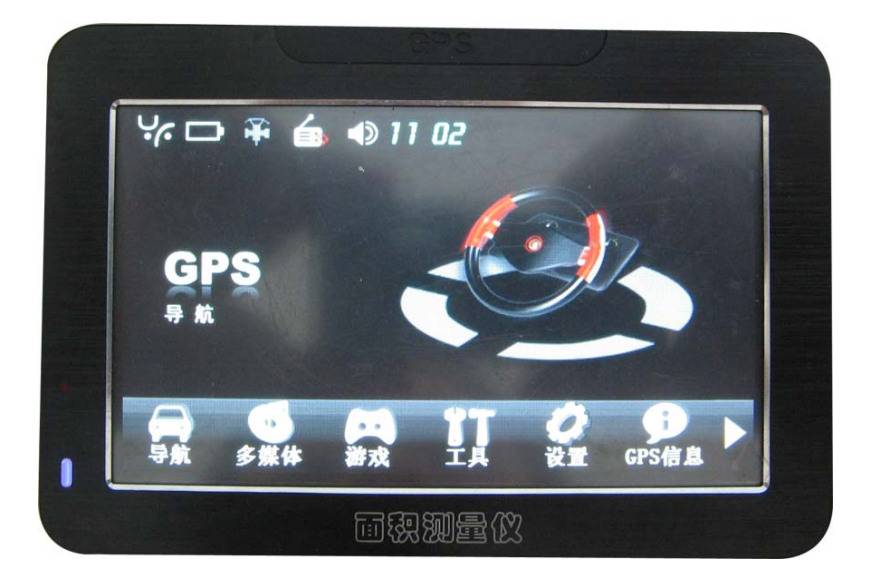

在图 6 所示界面中点击"导航",跳出图 7 所示界面:

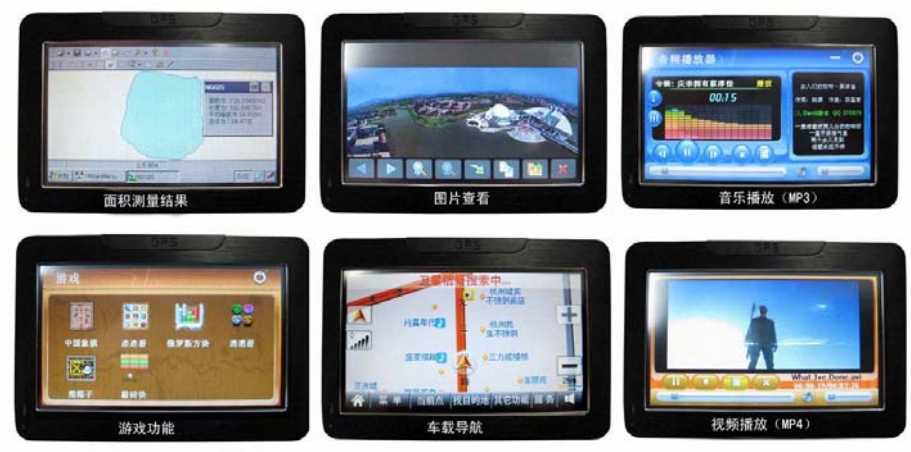

图 7: 导航和面积测量界面

#### 4、注意事项:

- 1、如果打开 FM 功能,会导致面积测量仪不能使用,使用前确认 FM 功能关闭。
- 2、在首次测量前请等待 1~2 分钟, 使得星历下载基本稳定, 这样能提高首次测量的精度。
- 3、太靠近建筑物,或者树木地下,不影响定位,但是都会影响测量精度,说明书的技术指标,都 是在无干扰下测得。能满足农田作业需求。如用在林地,相应精度会有所降低。
- 4、所测得的都是对应水平投影面积,而不是山坡面积。
- 5、如出现不能关机的情况,请用笔尖插入重启孔重启系统。
- 6、不能随意在 WINDOWS CE 界面去删除或者设置文件。
- 7、其他操作说明见 GPS 导航仪操作说明书。
- 8、如带储存卡的机器,储存卡经加密处理与主机一一对应,丢失此卡,测量面积功能失效,请使 用者尽量不要将此卡拿出他用或丢失,注意保管!
- 9、对屏幕点击不准的时候,在图 6 所示的界面上点击"设置",再点击"校准",对屏幕进行校准 就可以。

## 快速操作指南

1、按左上角侧边的电源键开机----耐心等待测量界面。

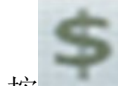

- 、按 键设定好自己理想的单价。
- 3、按屏幕左上角开始键 ----等待卫星稳定大概 2-3 分钟。
- 4、按屏幕左上方第二个停止按键。
- 5、再按开始键----开始行走测量(绕测试地块一周)。

6、按停止键----屏幕显示测量结果。

П 7、如需保存,请按 键进行保存,在

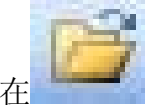

中查看测试结果。

8、如需使用导航,按左上角 M 按键切换至导航界面。

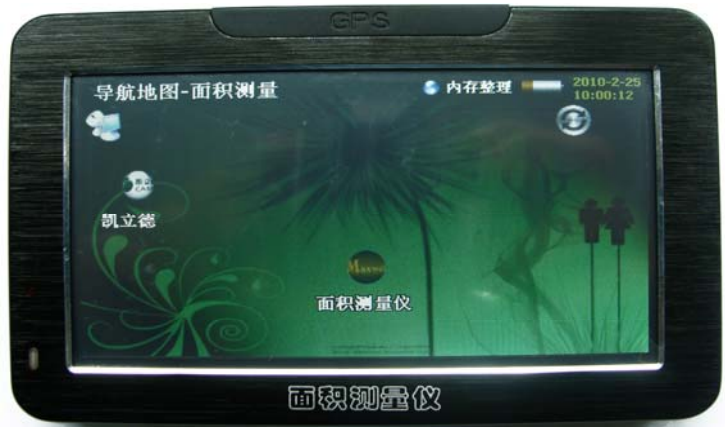

再点击"凯立德"图标或者"导航仪"图标,进入到导航仪界面。

不管是面积测量还是导航功能,都要去能收到5颗以上卫星才准确,在图6所示的界面中,触按屏幕右下角 cristal 键(GPS 信息)查看测试地点的卫星信号情况,有卫星数量、经度、纬度、速度等信息,此时按右上角 关闭按钮 , 回到主界面。

图 8: 卫星信息界面

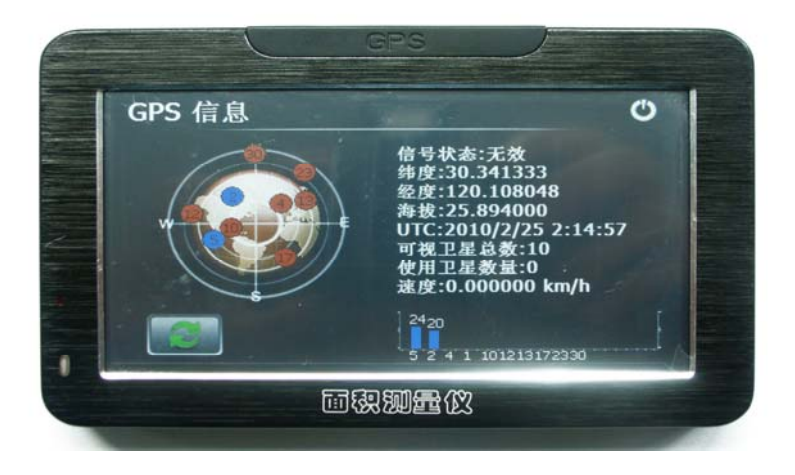

仪器随机配件:车充一个,车载支架一套,电源充电器一个,连接电脑数据线一根,说明书一份, 保修卡合格证一张。

# 其他配套仪器:

| 仪器名称      | 型号          | 仪器名称      | 型号       |
|-----------|-------------|-----------|----------|
| 土壤水份测量仪   | TZS-I       | GPS 面积测量仪 | TMJ-2009 |
|           | TZS         |           |          |
|           | TZS-II      | 土壤酸度计     | SDT-60   |
| 土壤水分温度测量仪 | TZS-IW      |           | SDT-300  |
|           | TZS-W       | 土壤张力计     | TEN-40   |
|           | TZS-IIW     | 环刀        | 大        |
| 土壤水分温度记录仪 | TZS-IX      |           | 小        |
| 土壤水分温度记录仪 | TZS-2X      | 环刀手柄      | 大        |
| 土壤水分温度记录仪 | TZS-3X      |           | 小        |
| 笔式土壤水分计   | BS-30       | 土壤容重测定仪   | YDRZ-4L  |
|           | BS-40       | 脚踏式取土钻    | 1m       |
| 土壤水势测定仪   | TRS-1       | 土壤振筛机     | TRX-6    |
| 土壤水势温度测定仪 | TRS-2       | 土壤标准筛     | 10 层     |
| 土壤紧实度仪    | TJSD-750    | 测土配方尼龙筛   | 标准       |
|           | TJSD-750-II |           |          |

地址:杭州市西湖科技园区西园八路 11 号 邮编: 310030 电话: 0571-86056609 86823770 传真: 0571-86059660 86823529 网址: www.top17.net

#### 售后服务专线: 400-672-1817